# 2014-2015 Yılı TEFBİS Tahmini Bütçe Veri Girişi Nasıl Yapılır? (Resimli Anlatım...)

NOT : Sisteme Giriş Yapılırken Mutlaka Yetkilendirilen Kişinin Kendi T.C. Kimlik Numarasıyla Giriş Yapılacaktır. 90000 ile başlayan Kurum Koduyla gelir - gider girişi yapılmayacaktır.

Diğer tüm gelir gider işlemlerinde olduğu gibi tahmini bütçe girişi Okul Aile Birliği Modülüne girilir. Okullar Modülü sadece ayarlama iş ve işlemlerinde kullanılır.

1. Gelir tahmini bütçemizi girelim.

Aktarım Geliri: Yani 2015 te diğer kurumlardan para aktarımı bekliyor musunuz? MEM den veya başka bir kurumdan.

Okula Yapılan Yardımlar (Nakdi Yardımlar): Tahmini bir rakam girelim.

Öğrenciye Yapılan Yardımlar (Nakdi Yardımlar): Tahmini bir rakam girelim.

Kantin İşletme Geliri: Burası önemli. Kantinli okullar net geliri değil. Pay aktarımlarıyla beraber TOPLAM geliri girecekler.

ÖNEMLİ NOKTA: (Resim 1 ve 2) Resimlere Dikkat ettiyseniz YIL SEÇİNİZ bölümünden 2015 yılı seçili değil. Olması gereken bu zaten. (Resim 3 ve 4) Şimdi 2015 yılını seçerek KAYDET butonuna basıyoruz. Daha sonra ONAYA GÖNDER butonuna basacağız. Yapılacak işlem sadece bu kadar.

2. Gider Tahmini Bütçe girişini de artık siz yapabilirsiniz.

## TEFBİS için <u>TIKLAYINIZ...</u>

| ratin i                     |          |                                                                    | Okul Aile Birlikleri Mod |                           |  |
|-----------------------------|----------|--------------------------------------------------------------------|--------------------------|---------------------------|--|
| Anasayfa<br>Gelir İşlemleri |          | yeet Lateie Yazter Excel Attair PDF Attair                         | Sayfa No : 1             | Hata Biddir Vardum        |  |
| Gider Işlemleri             | Gel      | lir / Gider İşlemleri - Tahmini Bütçe                              |                          |                           |  |
| Juzenieme<br>Listeleme      | Bub      | çe Təhmin Yılı : Seçniz 🔹                                          | Onay Talebi Gönder       |                           |  |
| Tahmini Bútçe TIKLA         | ë l'     | bien Tanım                                                         | Toolam Miktar (71)       |                           |  |
| Selir Tahmini Bütçe         | -        | Aktanim Gelirleri                                                  | 0                        |                           |  |
| ider Tahmini Bütçe          |          | Islem Tanım                                                        | Mikter (TL)              |                           |  |
| iyarlar                     |          | Aitanm Gelm                                                        | 0.00                     |                           |  |
| ihrist                      | <b>E</b> | Radictar/Cardinilar                                                | 0<br>Militar (TL)        |                           |  |
| levreden                    |          | Islam Tanum                                                        |                          |                           |  |
| ikış                        |          | Ckula Yapılan Yardımlar (Nakdi)                                    | 0.00 100 00 1            | Tahmini bir değer giriniz |  |
|                             |          | Öğrenciye Yapılan Yardımlar (Nakdi)                                | 0.00 100,00              | Tahmini bir değer giriniz |  |
|                             |          | Hizli Bağış İşlemleri                                              | 0,00                     |                           |  |
|                             |          | * Diger Gelirler                                                   | 0                        |                           |  |
|                             |          | İşlem Tanım                                                        | Miktar (TL)              |                           |  |
|                             |          | Açık öğretim ortaokul/ lise öğrenci kayıt ve dönem yenileme geliri | 0,00                     |                           |  |
|                             |          | Sinav Ücret Gelirleri                                              | 0.00                     |                           |  |
|                             |          | * Etkinlik Organizasyon Gelirleri                                  | 0                        |                           |  |
|                             |          | Işlem Tanım                                                        | Miktar (TL)              |                           |  |

#### **RESIM 2**

| urum Adi : Haci:    | Seniha-Hasan Bahadirii | i likokulu |                                           | Okul Aile Birlikleri Moo                                      | lülü |
|---------------------|------------------------|------------|-------------------------------------------|---------------------------------------------------------------|------|
| Anasayfa            |                        |            | Hali saha isletme geliri                  | 0,00                                                          | •    |
| Gelir İşlemleri     | •                      |            | Yüzme havuzu isletme geliri               | 0,00                                                          |      |
| Gider İşlemleri     |                        |            | Konferans-toplanti salonu isletme geliri  | 0,00                                                          |      |
| Düzenleme           |                        |            | Fitness salonu isletme gelin              | 0.00                                                          |      |
| Listeleme           |                        | (          | Kantin isletme gelini                     | 0.00 500.00 Yukarıda anlatıldığı sekilde hesaplayarak giriniz | 2    |
| Raporlama           | •                      |            | Spor salonu isletme gelin                 | 0,00                                                          | 1    |
| Tahmini Bütçe       |                        |            | Çok amaçlı salon isletme geliri           | 0,00                                                          |      |
| Gelir Tahmini Bütçe |                        |            | Kira Geliri                               | 0                                                             |      |
| Gider Tahmini Bütçe |                        |            | İşlem Tanım                               | Miktar (TL)                                                   |      |
| Ayarlar             | •                      |            | Kafeterya kira geliri                     | 0.00                                                          |      |
| Fihrist             |                        |            | Fitness salonu kira geliri                | 0.00                                                          |      |
| Devreden            |                        |            | Yüzme havuzu kira geliri                  | 0,00                                                          |      |
| Çıkoş               |                        |            | Hali saha kira geliri                     | 0.00                                                          |      |
|                     |                        |            | Konferans-toplanti salonu kira geliri     | 0,00                                                          |      |
|                     |                        |            | Kantin kira geliri                        | 0,00                                                          |      |
|                     |                        |            | Otopark kira geliri                       | 0,00                                                          |      |
|                     |                        |            | Spor salonu kira geliri                   | 0.00                                                          |      |
|                     |                        |            | Çok amaşlı salon kira geliri              | 0,00                                                          |      |
|                     |                        |            | ATM kirati                                | 0.00                                                          |      |
|                     |                        |            | Okul bahçesindeki çay bahçesi kira geliri | 0,00                                                          |      |
|                     |                        |            | Diger Kira Gelirleri                      | 0,00                                                          |      |
|                     |                        |            | Butçe Toplam Miktan:                      | doo 700,00 Toplam gelir.                                      |      |

### **RESIM 3**

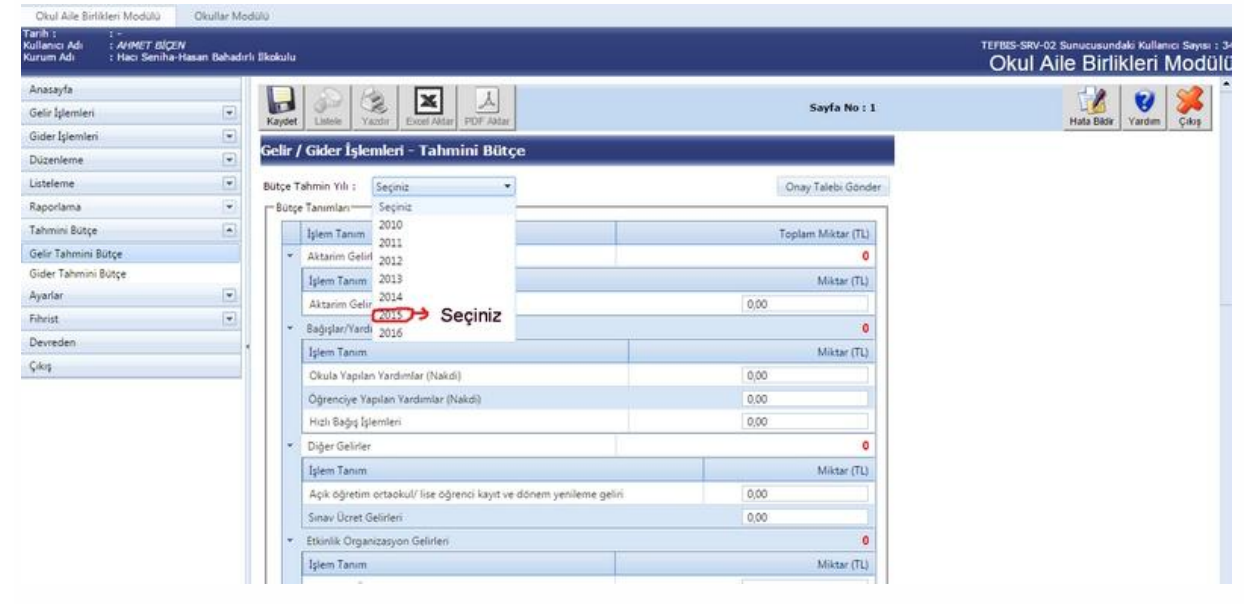

#### **RESIM 4**

| Okul Alle Birlikleri Modülü | Okullar Modu | alo                                                |                        |                                                                             |  |  |
|-----------------------------|--------------|----------------------------------------------------|------------------------|-----------------------------------------------------------------------------|--|--|
| nih : : :                   |              |                                                    |                        | TEFBIS-SRV-02 Sunucusundaki Kullanıcı Saynı :<br>Okul Aile Birlikleri Modül |  |  |
| Anasayfa                    | 1            |                                                    |                        | - 1 <b>a</b> 1 <b>a</b> 1                                                   |  |  |
| Gelir İşlemleri             |              | Kaydet Latele Yacter Excel Attar PDF Attar         | Sayfa No : 1           | Hata Bide Varden Colos                                                      |  |  |
| Gider İşlemleri             | •            |                                                    | 5020a                  |                                                                             |  |  |
| Düzenleme                   |              | Gelir / Gider Işlemleri - Tahmini Butçe            | U MAB                  |                                                                             |  |  |
| Listeleme                   |              | Butce Tahmin Yili ( 2015 -                         | 1 Onay Talebi Gönder   | 3                                                                           |  |  |
| Raporlama                   |              | Bütçe Tanımları                                    | -                      |                                                                             |  |  |
| Tahmini Bütçe               |              | İşlem Tanım                                        | Toplam Miktar (TL)     |                                                                             |  |  |
| Gelir Tahmini Bütçe         |              | Aktarim Gelirleri                                  | 0                      |                                                                             |  |  |
| Gider Tahmini Bütçe         |              | lijlem Tanım                                       | Miktar (TL)            |                                                                             |  |  |
| Ayarlar                     |              | Aktarim Gelin                                      | 0,00                   |                                                                             |  |  |
| Fibrist                     | 2            | * Bağışlar/Yardımlar                               | 0                      |                                                                             |  |  |
| Devreden                    |              | Iglem Tanım                                        | Miktar (TL)            |                                                                             |  |  |
| Çıkış                       | -            | Okula Yapıları Yardımlar (Nakdi)                   | 0,00                   |                                                                             |  |  |
|                             |              | Öğrenciye Yapılan Yardımlar (Nakdi)                | 0,00                   |                                                                             |  |  |
|                             |              | Hidii Bağış İşlemleri                              | 0,00                   |                                                                             |  |  |
|                             |              | Diger Gelider                                      | 0                      |                                                                             |  |  |
|                             |              | Iplem Tanon                                        | Miktar (TL)            |                                                                             |  |  |
|                             |              | Açık öğretim ortaokul/ lise öğrenci kayıt ve döner | m yenileme geliri 0,00 |                                                                             |  |  |
|                             |              | Sinav Ücret Gelirleri                              | 0,00                   |                                                                             |  |  |
|                             |              | Etkinlik Organizasyon Gelirleri                    | 0                      |                                                                             |  |  |
|                             |              | Işlem Tanım                                        | Miktar (TL)            |                                                                             |  |  |